# Camera

# **Before Using Camera**

- Notification Lamp illuminates while Camera is active.
- Shutter click sounds at fixed volume even in Manner Mode.

### File Formats & Save Location

#### Photos/videos are saved to Data Folder.

| Image Type | File Format                        | Save Location          |
|------------|------------------------------------|------------------------|
| Photos     | JPEG (.jpg)                        | Pictures (Data Folder) |
| Videos     | MPEG-4 (.3gp, .mp4),<br>ASF (.asf) | Videos (Data Folder)   |

### **Changing Save Location**

- **From** Main Menu Camera Camera or Video Camera
- $[Y'] [Menu] \rightarrow Storage setting \rightarrow Store in$

## 2 Phone or microSD

### **Camera Display Indicators**

• Images shown below are for reference only.

Camera

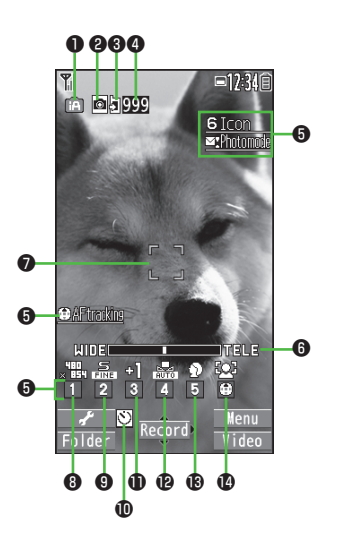

Video Camera 00000 Ð Image: 12:34 -00:00:15 6 Icon **B** 6 0 Ð -6 ITELE -MIDE 0 Ð 6 6 8 9 0 8 8 4 Ŵ

#### Camera

|   | Item                | Description                                                                                                    |
|---|---------------------|----------------------------------------------------------------------------------------------------|
| 0 | Photo mode          | 🕅 Intelligent Auto 💿 Normal SCN Scene 🦾 My original setting (For Scene/My original setting, indicators vary by setting.) |
| 6 | CHG camera-mode     | Camera 🔄 Video Camera 🖉 🆓 🖆 Action mode (Auto/Manual/Auto bracket)                                                       |
| 8 | Store in            | Phone DimicroSD                                                                                                    |
| 4 | No. of frames       | Show number of remaining frames                                                                                          |
| 6 | Key guidance        | Show Key operation guidance                                                                                              |
| 6 | Zoom bar            | Indicate zoom level                                                                                                    |
| 0 | Focus Guide         | C Auto focus guide                                                                                                    |
| 8 | Image size          | Indicate image size                                                                                                    |
| 9 | Quality             | Standard En Fine Super fine                                                                                              |
| 0 | Auto timer          |                                                                                                    |
| Ð | Exposure            | Adjust brightness (Level -3 to +3)                                                                                       |
| Ð | White balance       | 👬 Auto 🗱 Fine 📤 Cloudy 🖈 Light bulb 💥 Light                                                                              |
| ₿ | Scene               | 🔊 Portrait 🛛 🛠 Sports 🚺 Food 🚺 Scenery 🔀 Nightscape                                                                      |
|   |                     | 🔀 Backlight 🛛 🕅 Character 😵 Snow 🏊 Sunset 😪 Pet                                                                          |
| 0 | Focus mode          | 😰 Face Detection 🛛 🗛 Auto 💦 Macro 🔝 Landscape 🌆 AF tracking                                                              |
| Ð | Recordable time     | Indicate recordable time                                                                                                 |
| Ð | Top indicator       | Indicate vertical direction                                                                                              |
| Ð | Memory capacity bar | Indicate memory status (appears in red when memory is full)                                                              |
| ₿ | File size           | Mail restrict'n(S) Mail restrict'n(L)                                                                                    |
| ₿ | Movie type set      | Record video without audio                                                                                               |

- Key Guidance
  Follow the steps below to change settings:
  Press Keys indicated by ③ (→ ③ to select an item)
  ▷ □ → to select a setting → to select an item

# **Taking Photos**

Photo Viewfinder appears.

- Frame subject  $\rightarrow$  (•) [**Record**] or (0) Shutter click sounds
  - To return to Viewfinder without saving the image: (77/19)

Savel 3

- To view the photo immediately after capturing: [ⓑ] [Folder] → @ to return to Viewfinder
- To exit

Return to Standby.

#### Send Photo via S! Mail

> After Step 2,  $\square$  [  $\square$  ]  $\rightarrow$  Create message ( $\square$  P.4-3)

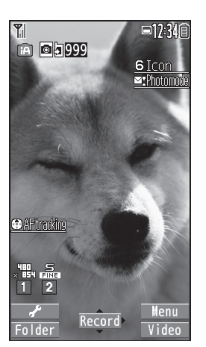

Photo Viewfinder

# **Recording Videos**

 $\Box \rightarrow \Box$  [Video]

Video Viewfinder appears.

- Frame subject  $\rightarrow$  (•) [**Record**] or (0) to start recording Tone sounds and **OREC** appears.
- [Stop] or ① to end recording 3 Tone sounds
  - To view the video immediately after recording: (🖄)[Play]
  - To return to Viewfinder without saving the video: (717/13)

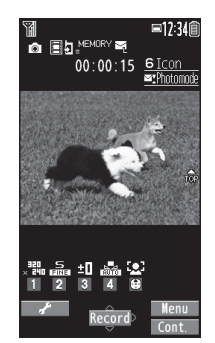

Video Viewfinder

[Save]

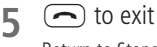

Return to Standby.

### Send Video via S! Mail

> After Step 3,  $\square$   $\square$   $\square$   $\square$   $\square$  Create message ( $\square$  P.4-3)

# **Camera Functions**

## Auto Focus Lock

Bring focus on subject at center of Display automatically. Lock focus on subject, and recompose your photo.

👖 In Viewfinder, 🕥 or 🗶

When in focus, handset sounds. Focus Guide turns green.

- When out of focus, Focus Guide turns red.
- To cancel focus: 🕬
- 2 Compose shot
- **3** Capture image in selected Camera mode

# AF Tracking

Position AF tracking guide on subject. Camera tracks moving subject, adjusting focus and exposure.

- 1 In Photo Viewfiner, O
- 2 Position AF tracking guide on subject and Press (2)

Upon recognition, AF tracking guide turns yellow and tracking begins.

• To cancel: (2) or (2)/20

3 • or • to capture photo

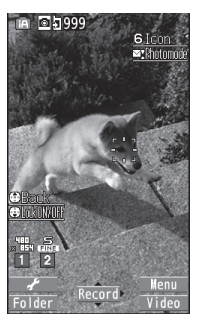

### Zoom

👖 In Viewfinder, 回

#### Camera

### **Auto Timer**

- In Viewfinder, ∑?[Menu] → Auto timer
- **ON** → Enter time (seconds)

# 3 • [Record]

Auto timer tone sounds. After set period of time, shutter is released and recording starts.

• While Auto timer is active, Press 🖾 [Quit] or 🕬 to return to Viewfinder without canceling Auto timer.

Note

- Auto timer is not available when Action mode is set to *Manual*.
- Auto timer is set to **OFF** after capturing.

# **Continuous Shooting**

Capture a succession of up to 20 still images automatically with a single press.

1 In Photo Viewfinder,  $\Box$  [Video]  $\rightarrow$   $\Box$  [Cont.]

appears. (Icon may change depending on modes.)

- 2 Frame subject  $\rightarrow \bigcirc$  [Record] or  $\bigcirc$ 
  - To stop shooting halfway: 💷

3 Save All [STO all]

### Save Selected Images

Select images  $\rightarrow \square[Save]$ 

- Check mark appears on selected images. To cancel selection, select the image again. Check mark disappears.

### **Viewing Photos & Videos**

Main Menu 🕨 Data Folder

1 Open Photos Pictures

> Open Videos Videos

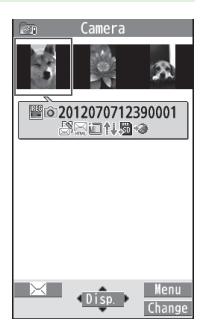

- 2 Select a folder
- 3 Select a file

### Open Photos Saved on microSD Card

> In Step 1, *Pictures* → [microSD] → Select a folder

■ Open Videos Saved on microSD Card > In Step 1, *Videos* → [microSD] → Select a folder

Example: Pictures